# Separação de produtos para expedição

Para consultar pedidos em separação, gerar lista de separações, deve se ir:

# Expedição> Separação de produto para Expedição

| SUVEL                                                                                                    | nwa                       | 5)       | <ul> <li>Módu</li> </ul> | ılos       |                   |                                          |                                  | Q Q               | Fale co  | m o Cons      | ultor    | O Suporte Smart          | Go 🗸       |
|----------------------------------------------------------------------------------------------------|---------------------------|----------|--------------------------|------------|-------------------|------------------------------------------|----------------------------------|-------------------|----------|---------------|----------|--------------------------|------------|
|                                                                                                    | Sep                       | baraç    | ;ão de                   | Produ      | to para Ex        | pedição                                  | Nesta tela é possí               | ivel gerar e gere | nciar um | a lista de se | eparação |                          |            |
| # Home                                                                                                    |                           |          |                          |            |                   |                                          |                                  |                   |          |               |          | Assista ao tutorial des  | sta tela 🗈 |
| 🖈 Novidades 🧹                                                                                                  | Q Fil                     | tros 🗸   | Q Pes                    | quisar     | C Limpar          |                                          |                                  |                   |          |               |          |                          |            |
| 🌼 Configuração de Estoque                                                                                      | Configuração de Estoque < |          |                          |            |                   |                                          |                                  |                   |          |               |          |                          |            |
| Gestão de Produtos < Listas de Separação Pedidos para Separação                                                |                           |          |                          |            |                   |                                          |                                  |                   |          |               |          |                          |            |
| 🖻 Operações Internas 🧹 🗸 Ə Gerar lista de separação dos selecionados 🖉 Finalizar/Conferir pedidos selecionados |                           |          |                          |            |                   |                                          |                                  |                   |          |               |          |                          |            |
| Relatórios <                                                                                                   | 25 🗸                      |          |                          |            |                   |                                          |                                  |                   |          |               |          |                          |            |
| Recebimento                                                                                                    |                           | Ações    | Nº Pedido                | Nº Externo | Nº Separação      | Depositante                              | Descrição                        | Transportadora    | Notas    | Produtos      | Status   | imprimir etiquetas marke | tplaces    |
| 🛤 Expedição 🗸 🗸                                                                                                |                           | ×¢       | E23000039                |            | Interno:LS2300036 | 002 - Teste<br>importação                |                                  |                   | 0        | 15            | GERADO   | B Magalu Sta             |            |
| Cadastro de Pedido de<br>Expedição                                                                             |                           | ×¢       | E23000038                | NF - 66750 |                   | 001 - ABASTECE<br>MAIS                   | Pedido gerado<br>automaticamente |                   | 1        | 3             | GERADO   | 🚊 Magatu 🚉               |            |
| Consulta de Pedido de<br>Expedição                                                                             |                           |          |                          |            |                   | DISTRIBUIDORA<br>DE PRODUTOS<br>EM GERAL | pela Nota Fiscal:<br>66750       |                   |          |               |          |                          |            |
| Separação de Produtos para Expedição                                                                           |                           | ~\$      |                          |            |                   | UTDA.                                    |                                  |                   | 0        | 7             | GERADO   | 🔒 Magalu 🤤               |            |
| Consulta de Separação                                                                                          |                           |          | E23000037                |            |                   | importação                               |                                  |                   |          |               |          | The state                |            |
| https://smartgo.com.br/WMS2/Operacional                                                                        | l/Separacad               | DePedido | 23000036                 |            |                   | 002 - Teste<br>importação                |                                  |                   | 0        | 7             | GERADO   | 🚊 Magalu 🚎               |            |

Na tela inicial quando se clica aparece a aba **Pedidos para Separação**, nesta tela poderá verificar se o pedido já possui uma lista de separação, e também poderá finalizar/ conferir os pedidos de forma automática, sem precisar efetuar o processo de conferência um a um. Possui também a opção de gerar as etiquetas do marketplace, basta configurar a integração:

|                         |                                  |                       | 1-0-1     | e crep    | conçoo nesate                                  | a e brossilei Berer e Bererio             | er unde rate de seper | afan  |          |                |                                             |  |
|-------------------------|----------------------------------|-----------------------|-----------|-----------|------------------------------------------------|-------------------------------------------|-----------------------|-------|----------|----------------|---------------------------------------------|--|
|                         |                                  | la                    |           |           |                                                |                                           |                       |       |          |                | Assista ao tutonal desta tela 🖬             |  |
| 05 -                    | Q Pesqu                          | odr D                 | enpar     |           |                                                |                                           |                       |       |          |                |                                             |  |
| s de Sep                | aração                           | Pedidos pa            | a Separ   | ação      |                                                |                                           |                       |       |          |                |                                             |  |
| Gerar                   | lista da sena                    | racão dos s           | alaciona  | idos 1    | Einalizae/Conferie                             | adidos selecionados                       |                       |       |          |                |                                             |  |
| 9 Gerar                 | iista de seba                    | caçao oos s           | electoria | 1005      | Carrielizar/Contern (                          | Jeulous selecturiados                     |                       |       |          |                |                                             |  |
| ~                       |                                  |                       |           |           |                                                |                                           |                       |       |          |                | -                                           |  |
| Agões                   | N* Pedido                        | Nº Externo            | N* Separ  | ração     | Depositante                                    | Descrição                                 | Transportadora        | Notas | Produtos | Status         | imprimir etiquetas marketplaces             |  |
| ~¢                      | E #23000039                      |                       | Interno.4 | 152300032 | 002 - Teste importação                         |                                           |                       | 0     | 15       | GERADO         | B Hogou -                                   |  |
| - Gera                  | r lista de sep                   | aração do p           | edido     | \$2300032 | 001 - ABASTECE MAIS                            | Pedido zerado                             |                       |       |          | 010.100        |                                             |  |
|                         | r lista de con                   | ferência do           | pedido    |           | DISTRIBUIDORA DE<br>PRODUTOS EM GERAL<br>LTDA. | automaticamente pela Nota<br>Facal: 66750 |                       |       |          | Polaritricitud | Holdon A.                                   |  |
| Gera                    |                                  |                       |           | \$2300032 | 002 - Teste Importação                         |                                           |                       | 0     | 7        | GERADO         |                                             |  |
| Gera                    | ir a conferêns                   | ia do pedid           | 5         |           |                                                |                                           |                       |       |          |                |                                             |  |
| Gera<br>Inicia<br>Impri | ir a conferêns<br>mir etiqueta v | ia do pedid<br>rolume | 0         | 52300032  | 002 - Teste Importação                         |                                           |                       | 0     | 7        | GERADO         | · Hogou ··································· |  |

Observação importante: Ouando gera uma lista de separação, automaticamente a mesma aparecerá

Observação importante: Caso não tenham pedidos nesta aba, significa que não há nada em separação pendente.

Também na mesma aba poderá Gerar uma lista individual por pedido, ou uma agrupada selecionando os pedidos no check box:

| ep                                                                                                    | eparação de Produto para Expedição Nesta tela é possível gerar e gerenciar uma lista de separação |                |              |                   |                                                                       |                                                             |  |   |    |          |                                  |  |  |
|----------------------------------------------------------------------------------------------------|---------------------------------------------------------------------------------------------------|----------------|--------------|-------------------|-----------------------------------------------------------------------|-------------------------------------------------------------|--|---|----|----------|----------------------------------|--|--|
| Filt                                                                                                    | ros ∨                                                                                             | Q Pesqu        | iisar 🛛 🕄    | Limpar            |                                                                       |                                                             |  |   |    |          | Assista ao tutorial desta tela 🗈 |  |  |
| Lista                                                                                                    | as de Sep                                                                                         | aração         | Pedidos pa   | ra Separação      |                                                                       |                                                             |  |   |    |          |                                  |  |  |
| ~ 6                                                                                                    | 🔒 Gerar I                                                                                         | ista de sepa   | aração dos s | selecionados      | Finalizar/Conferir p                                                  | edidos selecionados                                         |  |   |    |          |                                  |  |  |
| 25 V V Pelido N° Externo N° Separação Depositante Descrição Transportadora Notas Produtos Status imprimir etiquetas marketplaces |                                                                                                   |                |              |                   |                                                                       |                                                             |  |   |    |          |                                  |  |  |
| 0                                                                                                    | ×¢                                                                                                | œ<br>E23000039 |              | Interno:LS2300032 | 002 - Teste importação                                                |                                                             |  | 0 | 15 | GERADO   | 🚊 Magauu 🚉                       |  |  |
| 0                                                                                                    | ~ <b>\$</b>                                                                                       | E23000038      | NF - 66750   | Interno:LS2300032 | 001 - ABASTECE MAIS<br>DISTRIBUIDORA DE<br>PRODUTOS EM GERAL<br>LTDA. | Pedido gerado<br>automaticamente pela Nota<br>Fiscal: 66750 |  | 1 | 3  | GERADO   | 🚊 Magatu 🚉                       |  |  |
|                                                                                                    | ~¢                                                                                                | E23000037      |              | Interno:LS2300032 | 002 - Teste importação                                                |                                                             |  | 0 | 7  | GERADO   | 🚊 Magauu 🚬                       |  |  |
|                                                                                                    | ×¢                                                                                                | œ<br>€23000036 |              | Interno:LS2300032 | 002 - Teste importação                                                |                                                             |  | 0 | 7  | GERADO   | 😫 Magauu 😋                       |  |  |
|                                                                                                    | ~ <b>\$</b>                                                                                       | E23000035      | NF - 65450   | Interno:LS2300032 | 001 - ABASTECE MAIS<br>DISTRIBUIDORA DE<br>PRODUTOS EM GERAL<br>LTDA. | Pedido gerado<br>automaticamente pela Nota<br>Fiscal: 65450 |  | 1 | 3  | GERADO   | 🚊 модаци 🔔                       |  |  |
| _                                                                                                    |                                                                                                   | -              |              |                   |                                                                       |                                                             |  |   |    | CERNIDO. |                                  |  |  |

Individualmente no ícone de seta para baixo, poderá gerar lista de separação do pedido, lista de conferência., imprimir etiqueta de volume, ou iniciar a conferência do mesmo nas opções disponíveis:

|               |                      |              |          |           |                                                |                                            |                |       |          |        | Assista ao tutorial desta te   |
|---------------|----------------------|--------------|----------|-----------|------------------------------------------------|--------------------------------------------|----------------|-------|----------|--------|--------------------------------|
| ltros 🗸 📘     | <b>Q</b> Pesqu       | isar 🛛 📿 I   | Limpar   |           |                                                |                                            |                |       |          |        |                                |
|               |                      |              |          |           |                                                |                                            |                |       |          |        |                                |
| tas de Senara | cão                  | Pedidos pa   | ra Separ | ração     |                                                |                                            |                |       |          |        |                                |
|               | 1                    |              |          |           |                                                |                                            |                |       |          |        |                                |
| 🔒 Gerar lista | a de sepa            | aração dos s | elecion  | ados      | 🗹 Finalizar/Conferir p                         | pedidos selecionados                       |                |       |          |        |                                |
| . <b>.</b>    |                      |              |          |           |                                                |                                            |                |       |          |        |                                |
| , .           |                      |              |          |           |                                                |                                            |                |       |          |        |                                |
| Ações N       | I* Pedido            | N* Externo   | N* Sepa  | iração    | Depositante                                    | Descrição                                  | Transportadora | Notas | Produtos | Status | imprimir etiquetas marketplace |
|               | 8<br>23000039        |              | Interno: | L52300032 | 002 - Teste importação                         |                                            |                | 0     | 15       | GERADO | 🚊 Magaru 🚉                     |
| Gerar lis     | ta de sep            | aração do p  | edido    | 52300032  | 001 - ABASTECE MAIS                            | Pedido gerado                              |                | 1     | 3        | GERADO |                                |
| Gerar lis     | ta de con            | ferência do  | pedido   |           | DISTRIBUIDORA DE<br>PRODUTOS EM GERAL<br>LTDA. | automaticamente pela Nota<br>Fiscal: 66750 |                |       |          |        |                                |
| Iniciar a     | conferên             | cia do pedid | 0        | 52300032  | 002 - Teste importação                         |                                            |                | 0     | 7        | GERADO | 🚊 Magauu 😋                     |
| Imprimir      | etiqueta<br>23000036 | volume       |          | 52300032  | 002 - Teste importação                         |                                            |                | 0     | 7        | GERADO | 🚊 Magaul 😳                     |
| ×¢ =          | 0<br>23000035        | NF - 65450   | Interno  | LS2300032 | 001 - ABASTECE MAIS<br>DISTRIBUIDORA DE        | Pedido gerado<br>automaticamente pela Nota |                | 1     | 3        | GERADO | 🚊 Magaw 🚉                      |

Separação de Produto para Expedição Nesta tela é possível gerar e gerenciar uma lista de separação

Observação importante: Quando gera uma lista de separação, automaticamente a mesma aparecerá no aplicativo da SmartGo, para efetuar a separação por ele, lembrando que este processo não é obrigatório.

Na outra aba Listas de Separação, poderá verificar o status das listas, data, número e outras informações pertinentes:

| Separ       | Separação de Produto para Expedição Nesta tela é possível gerar e gerenciar uma lista de separação |                       |                  |                |                   |                                                                                                 |                                  |  |  |  |  |  |
|-------------|----------------------------------------------------------------------------------------------------|-----------------------|------------------|----------------|-------------------|-------------------------------------------------------------------------------------------------|----------------------------------|--|--|--|--|--|
| o Filtros   | V Q Peso                                                                                           | uisar 🛛 😋 Limpar      |                  |                |                   |                                                                                                 | Assista ao tutorial desta tela 🗈 |  |  |  |  |  |
| Listas de   | e Separação                                                                                        | Pedidos para Separaçã | o                |                |                   |                                                                                                 |                                  |  |  |  |  |  |
| 25          | ~ \ *                                                                                              | <b>`</b>              |                  |                |                   |                                                                                                 |                                  |  |  |  |  |  |
| Ações       | Nº da Lista                                                                                        | Nº Externo da Lista   | Qtde. de Pedidos | Qtde. de Notas | Qtde. de Produtos | Datas da Lista                                                                                  | Status da Lista                  |  |  |  |  |  |
| ×¢          | E LS2300032                                                                                        |                       | 14               | 3              | 152               | Criado em: 18/09/2023 08:58                                                                     | GERADO                           |  |  |  |  |  |
| ~\$         | ⊞LS2300016                                                                                         |                       | 1                | 0              | 2                 | Criado em: 01/08/2023 17:17<br>Iniciado em: 02/08/2023 10:43                                    | EM_ATENDIMENTO                   |  |  |  |  |  |
| ~\$         | IS2300027 ₪                                                                                        |                       | 1                | 1              | 3                 | Criado em: 08/08/2023 16:48<br>Iniciado em: 14/08/2023 15:39<br>Finalizado em: 14/08/2023 15:39 | FINALIZADO                       |  |  |  |  |  |
| ~ <b>\$</b> | □ LS2300026                                                                                        |                       | 1                | 1              | 1496              | Criado em: 07/08/2023 10:47<br>Iniciado em: 07/08/2023 10:47<br>Finalizado em: 07/08/2023 10:47 | FINALIZADO                       |  |  |  |  |  |
| ~ <b>\$</b> | ■ LS2300024                                                                                        |                       | 1                | 0              | 100               | Criado em: 02/08/2023 17:34<br>Iniciado em: 02/08/2023 17:38<br>Finalizado em: 02/08/2023 17:38 | FINALIZADO                       |  |  |  |  |  |
| ~ <b>\$</b> | ■ LS2300023                                                                                        |                       | 1                | ٥              | 100               | Criado em: 02/08/2023 17:28<br>Iniciado em: 02/08/2023 17:29<br>Finalizado em: 02/08/2023 17:29 | FINALIZADO                       |  |  |  |  |  |
| ×¢          | LS2300022                                                                                          |                       | 1                | 0              | 100               | Criado em: 02/08/2023 17:24<br>Iniciado em: 02/08/2023 17:25                                    | FINALIZADO                       |  |  |  |  |  |

Observação importante: Caso já haja lista de separação gerada, e você vincular a outra ou individual ou agrupada, o número anterior se perde, gerando um novo número de lista.

Também, nesta tela poderá utilizar diversos filtros, basta clicar na opção descrita. Também possui um tutorial de como utilizar esta tela no canto direito:

## Modelos de Lista de Separação:

ódigo do Pedido: E23000037 - Código Externo:

1. Por pedido:

marteo uns

#### LISTA DE SEPARAÇÃO POR PEDIDO

Data de Impressão: 18/09/2023 14:56:39

|                                          |            | Produte    | os listado | s   |              |         |                  |     |
|------------------------------------------|------------|------------|------------|-----|--------------|---------|------------------|-----|
| Produto                                  | Referência | Endereço   | Protocolo  | Qtd | Destinatario | Destino | Embalagem        | Nfe |
| MANTEIGA LA MOTTE C/ GRAO SAL M 250 PRES | 540425376  | GA.RA.0001 | 2309000847 | 1   |              |         | Lote: 4009230602 |     |
| SOB CREM BATAVO CHOCOLATE 2X90G CX16     | 610102403  | GA.RA.0001 | 2309000852 | 1   |              |         | Lote: 4002230619 |     |
| IOG PED FRUTA P ZERO MOR BAT 500G CX 12  | 610105330  | GA.RA.0001 | 2309000850 | 1   |              |         | Lote: 4002230607 |     |
| IOG PENSE ZERO BATIDO 1150G              | 610100409  | GA.RA.02   | 2309000854 | 1   |              |         |                  |     |
| BEB LACT FERM POLPA BAT MOR/PES 540G     | 610100339  | RA1.P2.B1  | 2308000261 | 1   |              |         | Lote: 4002230617 |     |
| IOG PENSE ZERO MORANGO 1150G             | 610101409  | RA1.P2.B1  | 2308000257 | 1   |              |         | Lote: 4002230621 |     |
| IOGURTE COM POLPA DE AMEIXA BATAVO 1700  | 610111340  | RA1.P2.B1  | 2308000259 | 1   |              |         | Lote: 4002230619 |     |
|                                          |            | Obse       | ervações   |     |              |         |                  |     |

mart**co**wns

2023 © Desenvolvido por SmartOo WMS - WinsOnline. Todos os direitos reservados, www.smartgo.com.br

.

2. Por produto e endereço:

### LISTA DE SEPARAÇÃO PRODUTO E ENDEREÇO

# iúmero da Carga: LS2300034 - Código Externo: NF - 66750

#### Produtos listados

# Data de Impressão: 18/09/2023 14:57:

| Produto                                  | Referência            | Endereço                | Quantidade               | Destinatario                   | Destino | Embalagem        | Nfe         |  |  |  |  |
|------------------------------------------|-----------------------|-------------------------|--------------------------|--------------------------------|---------|------------------|-------------|--|--|--|--|
| MANTEIGA LA MOTTE C/ GRAO SAL M 250 PRES | 540425376             | GA.RA.0001              | 5                        |                                |         | Lote: 4009230602 |             |  |  |  |  |
| IOG PENSE ZERO MORANGO 1150G             | 610101409             | GA.RA.0001              | 2                        |                                |         | Lote: 4002230621 |             |  |  |  |  |
| SOB CREM BATAVO CHOCOLATE 2X90G CX16     | 610102403             | GA.RA.0001              | 1                        |                                |         | Lote: 4002230619 |             |  |  |  |  |
| IOG PED FRUTA P ZERO MOR BAT 500G CX 12  | 610105330             | GA.RA.0001              | 1                        |                                |         | Lote: 4002230607 |             |  |  |  |  |
| IOG PENSE ZERO BATIDO 1150G              | 610100409             | GA.RA.02                | 6                        |                                |         |                  |             |  |  |  |  |
| MANTEIGA LA MOTTE C/ GRAO SAL M 250 PRES | 540425376             | GA.RA.06                | 1                        |                                |         | Lote: 4009230602 |             |  |  |  |  |
| IOG PENSE ZERO MORANGO 1150G             | 610101409             | GA.RA.06                | 3                        |                                |         | Lote: 4002230621 |             |  |  |  |  |
| Kit com 6 Escovas Ultra Clean Johnsons   | JNJ-66671             | G1.1.P03                | 3                        | Paulo Miguel                   | Imbe    |                  | NF: 66750-1 |  |  |  |  |
| BEB LACT FERM POLPA BAT MOR/PES \$40G    | 610100339             | RA1.P2.B1               | 1                        |                                |         | Lote: 4002230617 |             |  |  |  |  |
| IOG PENSE ZERO MORANGO 1150G             | 610101409             | RA1.P2.B1               | 1                        |                                |         | Lote: 4002230621 |             |  |  |  |  |
| IOGURTE COM POLPA DE AMEIXA BATAVO 170G  | 610111340             | RA1.P2.B1               | 1                        |                                |         | Lote: 4002230619 |             |  |  |  |  |
|                                          | Observações           |                         |                          |                                |         |                  |             |  |  |  |  |
|                                          | 2023 @ Deservolvido p | or SmartGo WMS - WinsOn | ine. Todos os direitos : | reservados, www.smartgo.com.br |         |                  |             |  |  |  |  |

# 3. Por produto, endereço e protocolo:

mero da Carga: LS2300035

#### LISTA DE SEPARAÇÃO POR PRODUTO, ENDEREÇO E PROTOCOLO

# Data de Impressão: 18/09/2023 14:57

### Produtos listados

| Produto                                  | Referência | Endereço   | Protocolo  | Quantidade | Destinatario | Destino | Embalagem        | Nfe         |
|------------------------------------------|------------|------------|------------|------------|--------------|---------|------------------|-------------|
| MANTEIGA LA MOTTE C/ GRAO SAL M 250 PRES | 540425376  | GA.RA.0001 | 2309000847 | 4          |              |         | Lote: 4009230602 |             |
| MANTEIGA LA MOTTE C/ GRAO SAL M 250 PRES | 540425376  | GA.RA.06   | 2309000856 | 1          |              |         | Lote: 4009230602 |             |
| IOG PENSE ZERO BATIDO 1150G              | 610100409  | GA.RA.02   | 2309000854 | 5          |              |         |                  |             |
| IOG PENSE ZERO MORANGO 1150G             | 610101409  | GA.RA.0001 | 2309000849 | 2          |              |         | Lote: 4002230621 |             |
| IOG PENSE ZERO MORANGO 1150G             | 610101409  | GA.RA.06   | 2309000858 | 3          |              |         | Lote: 4002230621 |             |
| Kit com 6 Escovas Ultra Clean Johnsons   | JNJ-66671  | G1.1.P03   | 2309000855 | 3          | Paulo Miguel | Imbe    |                  | NF: 66750-1 |

Observações

4. Por pedido e etiqueta:

R.

| 1 | •                                                  |                     |                                 | 1.                          |                    |                         |                   | 1                | 5                    |   |
|---|----------------------------------------------------|---------------------|---------------------------------|-----------------------------|--------------------|-------------------------|-------------------|------------------|----------------------|---|
|   |                                                    | do Pedido:          | UMS<br><u>LIST/</u><br>E2300003 | A DE SEPAI<br>58 - Código I | <u>RAC</u><br>Exte | CÃO POR PE              | DIDO<br>Data de l | mpressão: 18     | 3/09/2023            | ) |
|   | NF - 66'<br>!E230000                               | 7 <b>50</b><br>0381 |                                 |                             |                    |                         |                   |                  | 14:57:53<br>!INICIO! | Ť |
|   |                                                    |                     |                                 | Produt                      | os                 | listados                | ;                 |                  |                      |   |
|   | Produto                                            | Referência          | Endereço                        | Protocolo                   | Qtd                | Destinatario            | Destino           | Embalagem        | Nfe                  | 1 |
| 1 | Kit com 6<br>Escovas<br>Ultra<br>Clean<br>Johnsons | JNJ-66671           | G1.1.P03                        | 2309000855                  | 3                  | Paulo Miguel            | Imbe              | *                | NF:<br>66750-<br>1   |   |
|   | 2                                                  | 2                   |                                 | Obs                         | erv                | ações                   |                   |                  |                      | ) |
|   |                                                    | 2023 © Dese         | nvolvido por Sm                 | artGo WMS - Wms             | Online             | . Todos os direitos res | ervados. www      | v.smartgo.com.br |                      |   |

# 5 Lista individual, gerada por cada linha de pedido:

m<u>r</u>rtoums

#### LISTA DE SEPARAÇÃO POR PEDIDO

idigo do Pedido: E23000039 - Código Externo:

Data de Impressão: 18/09/2023 14:59:.

#### **Produtos listados**

| Produto                                  | Referência | Endereço   | Protocolo  | Qtd | Destinatario | Destino | Embalagem        | Nfe |
|------------------------------------------|------------|------------|------------|-----|--------------|---------|------------------|-----|
| MANTEIGA LA MOTTE C/ GRAO SAL M 250 PRES | 540425376  | GA.RA.0001 | 2309000847 | 4   |              |         | Lote: 4009230602 |     |
| IOG PENSE ZERO MORANGO 1150G             | 610101409  | GA.RA.0001 | 2309000849 | 2   |              |         | Lote: 4002230621 |     |
| IOG PENSE ZERO BATIDO 1150G              | 610100409  | GA.RA.02   | 2309000854 | 5   |              |         |                  |     |
| MANTEIGA LA MOTTE C/ GRAO SAL M 250 PRES | 540425376  | GA.RA.06   | 2309000856 | 1   |              |         | Lote: 4009230602 |     |
| IOG PENSE ZERO MORANGO 1150G             | 610101409  | GA.RA.06   | 2309000858 | 3   |              |         | Lote: 4002230621 |     |

Observações

2023 © Desenvolvido por SmarrGo WMS - WmsOnline. Todos os direitos reservados, www.smartgo.com.br

6. Lista de Conferência:

### LISTA DE CONFERÊNCIA

Data de Impressão: 18/09/2023 14:59:52

|           |                                          | Drodutos listada |           |            |           |                 |
|-----------|------------------------------------------|------------------|-----------|------------|-----------|-----------------|
|           |                                          | Produtos listado | <u>)5</u> |            |           |                 |
| Pedido    | Produto                                  | Referência       | Código    | Lote       | Embalagem | Rastreabilidade |
| E23000039 | MANTEIGA LA MOTTE C/ GRAO SAL M 250 PRES | 540425376        |           | 4009230602 |           |                 |
| E23000039 | IOG PENSE ZERO BATIDO 1150G              | 610100409        |           |            |           |                 |
| E23000039 | IOG PENSE ZERO MORANGO 1150G             | 610101409        |           | 4002230621 |           |                 |
| [         |                                          |                  |           |            |           |                 |
|           |                                          |                  |           |            |           |                 |
|           |                                          |                  |           |            |           |                 |
|           |                                          |                  |           |            |           |                 |
|           |                                          |                  |           |            |           |                 |

#### POSSÍVEIS ERROS:

Se não está conseguindo identificar uma lista criada, pode ser que foi cancelada, devido a alterar a forma de separação. (Exemplo, gerou separação individual, e posteriormente a agrupada).